# INDICE

| INTRODUCCIÓN                            | 2  |
|-----------------------------------------|----|
| PRIMEROS PASOS                          | 2  |
| NAVEGACIÓN POR HABLA                    | 5  |
| NAVEGACIÓN POR TECLADO                  | 8  |
| NAVEGACION POR SONIDO                   | 10 |
| COMPATIBILIDAD CON LECTORES DE PANTALLA | 13 |
| COMPATIBILIDAD CON MÓVILES              | 14 |

## INTRODUCCIÓN

Existen dos clases de modos de comunicación, por un lado cómo se comunicará la página web con el usuario y, por el otro como se comunicará el usuario con la página web.

Dado que es imposible conocer a priori los requisitos necesarios para la navegación de un usuario de Inclusite, es imprescindible una configuración previa que en algunos casos deberá ser asistida por un tercero. Se ha intentado simplificar este proceso al máximo y en algunos casos, como el de los usuarios con problemas de visión, se ha optimizado el proceso de tal forma que pueda ser llevado a cabo de manera autónoma, gracias a la configuración inicial de Flash guiada por voz.

• PRIMEROS PASOS

#### Paso1

Cuando accedes a una página web que dispone del servicio Inclusite, aparece una pestaña como ésta en la esquina superior izquierda. Pulsa sobre ella y accederás a la activación de Inclusite. En este momento elegiremos si haremos uso de Inclusite o no. En ambos casos sólo será necesario hacerlo una vez, ya que el navegador recordará nuestra configuración evitando reiteraciones en posteriores visitas.

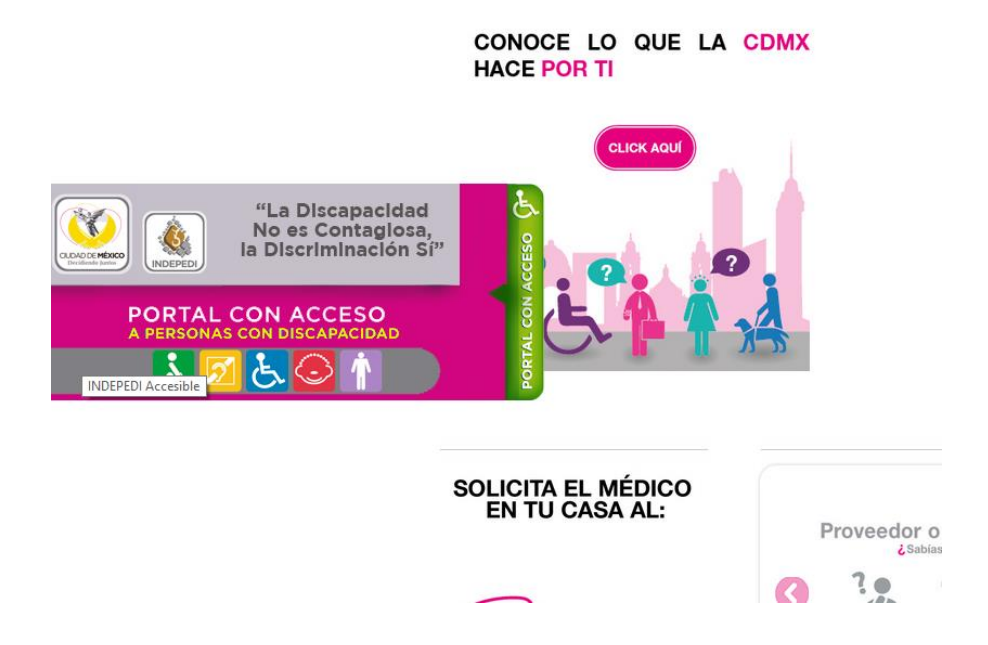

#### Paso 2

En esta ventana tenemos que decir a Inclusite como queremos comunicarnos con la página web. Seleccionaremos uno de los cuatro modos de navegación que nos proporciona Inclusite: teclado, comandos de voz, sonidos o lectores de pantalla. Pulsaremos sobre la opción deseada y accederemos al siguiente paso.

| Paso 1                           | Paso 2 |
|----------------------------------|--------|
| Cómo deseas comunicarte con la v | veb?   |
| 1.Con el teclado                 |        |
| 2.Con comandos de voz            |        |
| 3.Con sonidos                    |        |
| 4.Lectores de pantalla           |        |

#### Paso 3

Se abrirá una nueva ventana debemos seleccionar si queremos que Inclusite nos lea el contenido de la página web o no. El último paso de la activación sólo nos aparecerá si hemos elegido el modo de navegación por comandos de voz o el de navegación con sonidos.

| 🛃 inclusi     | te®                       |        | Esc para salir | X |
|---------------|---------------------------|--------|----------------|---|
|               | Paso 1                    | Paso 2 |                |   |
| ¿Deseas qu    | ie la web te lea el conte | enido? |                |   |
| 1.No          |                           |        |                |   |
| 2.Si          |                           |        |                |   |
|               |                           |        |                |   |
|               |                           |        |                |   |
|               |                           |        |                |   |
| Pulsa punto [ | •] para volver            |        |                |   |

### Paso 4

En este paso que solo aparecerá si elegimos el modo de navegación por comandos de voz o navegación por sonidos; es necesario que demos permiso a Inclusite para acceder al micrófono de nuestro equipo, seleccionando el botón Permitir. Si no queremos que nos los pregunte cada vez que accedemos a una página de la web debemos seleccionar Recordar.

| ainclusite®          |                                                                                                    | Esc para saiir |
|----------------------|----------------------------------------------------------------------------------------------------|----------------|
| Marca estas casillas | ó pulsa la tecla Tabulador                                                                                                    |                |
| Permitir<br>Recordar | Configuración de Adobe Flash Player<br>Privacidad<br>¿Desea que accesible inclusite int pueda<br>acceder a la cámara y al micrófono?<br>© Permitir<br>Recordar<br>@ @ @ @ @ Cerrar | Cerrar         |

Recomendación: En esta última ventana de activación, es aconsejable verificar que el volumen del micrófono es el adecuado, para ello seleccionaremos la pestaña micrófono que vemos a continuación. Es conveniente además activar la opción "Reducir eco".

| ainclusite®                                |                                                                                                    | Esc para salir 🛛 |
|--------------------------------------------|----------------------------------------------------------------------------------------------------|------------------|
| Marca estas casilla                        | s ó pulsa la tecla Tabulador                                                                                                    |                  |
| Permitir<br>Recordar                       | Configuración de Adobe Flash Player<br>Privacidad<br>¿Desea que accesible.inclusite.int pueda<br>acceder a la cámara y al micrófono?<br>© Permitir<br>Recordar<br>Recordar<br>Cerrar | Cerrar           |
| <ul> <li>Pulsa punto [•] para v</li> </ul> | olver                                                                                                    |                  |

¿Te equivocaste en la Activación?

Si en cualquier momento pulsamos la tecla ESC de nuestro teclado volveremos a acceder a los pasos de activación de Inclusite.

# • NAVEGACIÓN POR HABLA

Gracias a este modo de navegación podremos acceder a los contenidos de una página web desplazándonos mediante comandos de voz sencillos como subir, bajar o volver. En la esquina superior izquierda de la pantalla, nos aparecerá una imagen compuesta de una pequeña barra vertical y un cuadro de diálogo. A continuación detallamos el funcionamiento de este modo de comunicación.

1. Este será el estado inicial del modo de comunicación por voz. Como vemos, el diálogo nos explica que tenemos que emitir un sonido fuerte para activar la grabación (esto es así para evitar que el micrófono esté constantemente grabando).

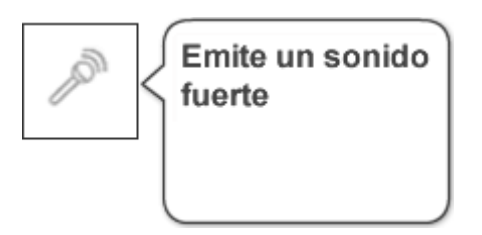

2. Una vez activado, el bocadillo nos indica que ya podemos decir el comando de voz. Por ejemplo, Bajar.

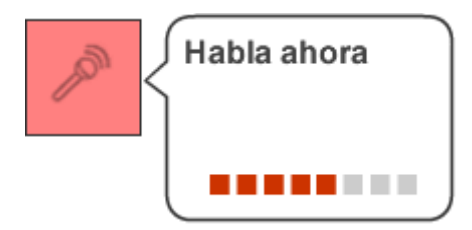

3. Para saber que nos ha entendido Inclusite escribirá el texto en el diálogo.

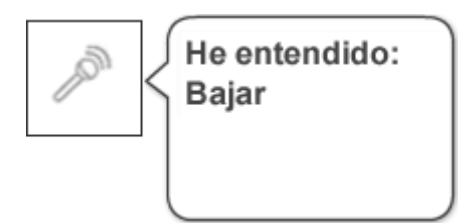

4. El icono del reloj en el diálogo quiere decir que Inclusite está resolviendo el último comando que hemos dicho.

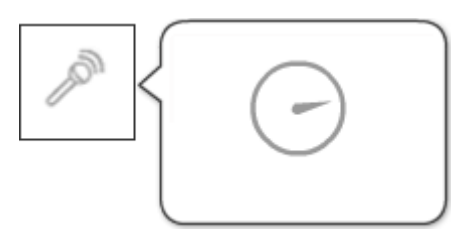

5. Si Inclusite no entiende el comando de voz, nos informará para que lo repitamos.

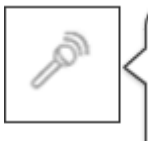

# No te he entendido. Repite, por favor

| Syuda de <u>inclusite</u>                                              | Di Ayuda para abrir o cerrar esta ventana. 🗙                                                        |
|------------------------------------------------------------------------|----------------------------------------------------------------------------------------------------|
| Di <b>VOLVER</b> para salir del área actual.                           | Di el <b>NÚMERO</b> correspondiente para acceder al<br>área.                                        |
| Di <b>SUBIR</b> para desplazarte hacia arriba dentro de la página web. | Di <b>REPETIR</b> para repetir las opciones.                                                        |
| Di <b>BAJAR</b> para desplazarte hacia abajo dentro de la página web.  | Di <b>CONFIGURAR</b> o <b>RECONFIGURAR</b> para<br>lanzar la ventana de configuración de Inclusite. |
| Di <b>PÁGINA ANTERIOR</b> para ir a la página anterior.                | Di <b>AYUDA</b> para abrir o cerrar la ayuda de esta interfaz.                                      |
| Di <b>BLOQUES</b> para ir a las áreas de la página web.                | Di <b>BÚSQUEDA WEB</b> para ir al buscador de contenidos accesibles del portal inclusite.           |
| Di <b>PRINCIPAL</b> para ir al área principal de la página web.        | Di <b>BUSCAR CONTENIDO</b> para abrir o cerrar el<br>buscador de contenido.                         |

# Formularios

Para introducir los datos en un formulario con el modo de comunicación por comandos de voz deberemos deletrear las palabras. Cuando hayamos acabado de introducir la palabra en el campo diremos Siguiente elemento. Si quisiéramos volver al campo anterior diremos Anterior elemento.

| Motivo del Mensaje |          |
|--------------------|----------|
| Motivo del Mensaje | <u>^</u> |
| Información 🗧      |          |
| Sugerencias        |          |
| Drange             | Ŧ        |
| imps               |          |

## Listas

En el caso de entrar en un campo que es una lista podremos pasar de una opción a otra diciendo Subir y Bajar.

# Panel de ayuda de Formulario

| Syuda de <u>inclusite</u>                                                      | Di Ayuda para abrir o cerrar esta ventana. 🗴                                               |
|--------------------------------------------------------------------------------|--------------------------------------------------------------------------------------------|
| Di <b>ENTRAR</b> para seleccionar opciones de un grupo o enviar el formulario. | Di <b>BAJAR</b> para bajar en las opciones de una lista<br>desplegable.                    |
| Di <b>SALIR</b> para salir del formulario.                                     | Di <b>SIMBOLOS</b> para mostrar un teclado con<br>símbolos.                                |
| Di <b>LEER</b> para escuchar lo que ha escrito en el<br>campo del formulario.  | Di <b>ACENTO</b> Antes de decir una letra y seguido la<br>letra que desee lleve el acento. |
| Di <b>ANTERIOR ELEMENTO</b> para pasar al campo<br>anterior del formulario.    | Di <b>REPRODUCIR</b> para reproducir el audio del<br>captcha.                              |
| Di <b>SIGUIENTE ELEMENTO</b> para pasar al siguiente campo del formulario.     | Di <b>AYUDA</b> para abrir o cerrar la ayuda de esta interfaz.                             |
| Di <b>SUBIR</b> para subir en las opciones de una lista desplegable.           |                                                                                            |

### • NAVEGACIÓN POR TECLADO

Gracias a este modo de comunicación podremos usar una serie de teclas para navegar por la página web. Por ejemplo, podremos acceder a los contenidos seleccionando una opción numérica de las que nos serán leídas por Inclusite o mostradas con los Identificadores de área. El resto de opciones y funciones descritas en el apartado de Conceptos son igualmente accesibles con sus propias teclas, tal y como se muestra en la figura siguiente.

#### Comandos de teclado

| Z Ayuda de <u>inclusite</u>                                                                                                    | Pulsa F1 para abrir o cerrar la ayuda. 🗴                                                                                                    |
|----------------------------------------------------------------------------------------------------|----------------------------------------------------------------------------------------------------|
| <ul> <li>Pulsa la tecla punto para salir del área<br/>actual. Pulsa dos veces para volver a la<br/>página anterior si estás en 'Áreas'.</li> </ul> | Z Pulsa la tecla Z para Aumentar o Disminuir.                                                                                                    |
| Pulsa la tecla de navegación subir para desplazarte hacia arriba dentro de la página web.                                                          | F4 Silenciar / Activar el micrófono                                                                                                    |
| Pulsa la tecla de navegación bajar para desplazarte hacia abajo dentro de la página web.                                                           | Esc Pulsa la tecla Escape para lanzar la ventana de configuración de Inclusite.                                                                                                    |
| Pulsa la tecla Retroceder para volver a la página anterior.                                                                                        | <ul> <li>Para áreas superiores a 9, pulsa el<br/>asterisco seguido del número identificador<br/>del área, y finaliza con asterisco. Ejemplo,<br/>asterisco 1 2 asterisco para acceder al área</li> </ul> |
| B Pulsa la tecla B para ir a las áreas de la                                                                                                    | número 12                                                                                                    |
| pagina web.                                                                                                    | F1 Pulsa la tecla F1 para abrir o cerrar la ayuda de esta interfaz.                                                                                                    |
| D Pulsa la tecla D para ir al área principal de                                                                                                    |                                                                                                    |
|                                                                                                    | F2 Pulsa la tecla F2 para ir al buscador de contenidos accesibles del portal inclusite.                                                                                                    |
| Pulsa la tecla Barra Espaciadora para                                                                                                    |                                                                                                    |
| audio del contenido.                                                                                                    | F6 Pulsa la tecla F6 para abrir o cerrar el buscador de contenido.                                                                                                    |
| Pulsa el número correspondiente para                                                                                                    |                                                                                                    |
|                                                                                                    | A Pulsa la tecla A para cambiar de navegación avanzada a estándar o                                                                                                    |
| Pulsa la tecla cero para repetir las opciones.                                                                                                    | viceversa.                                                                                                    |
|                                                                                                    |                                                                                                    |

#### • MODO EXPERTO

Este modo de comunicación permite una navegación más ágil, a la vez que menos descriptiva para el usuario (no aparecen los identificadores numéricos), y un mayor control sobre los contenidos haciendo uso de un número reducido de teclas. Las flechas de desplazamiento izquierda y derecha nos permite movernos por las diferentes áreas mientras que la tecla ENTER nos da acceso a las mismas. El resto de teclas que podemos ver en la ayuda mantienen su función.

# Formularios

En este caso usaremos el teclado estándar para introducir los datos.

| Nombre |  |
|--------|--|
|        |  |
|        |  |

Si es un campo donde debemos elegir entre varias opciones, usaremos las teclas de desplazamiento.

| Motivo del Mensaje |          |
|--------------------|----------|
| Motivo del Mensaje | <u>^</u> |
| Información        | E        |
| Sugerencias        |          |
| Dranaa             | -        |
| i m p s            |          |

### • NAVEGACIÓN POR SONIDO

Si hemos escogido la navegación mediante el sonido nos aparecerá una barra horizontal como la siguiente en la parte inferior de nuestra pantalla.

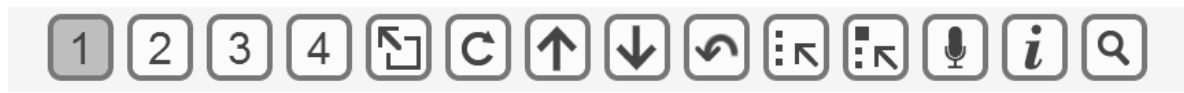

Esta barra estará dividida en tantos segmentos numerados como Identificadores de área tengamos en el menú de la página. A lo largo de esta barra se desplazará de forma constante un indicador visual que indicará la opción en la que nos encontramos.

Deberemos emitir un sonido de cierta intensidad cuando el indicador se encuentre sobre la opción que deseemos. En esta misma barra también aparecen los conceptos explicados anteriormente.

Comandos de sonido

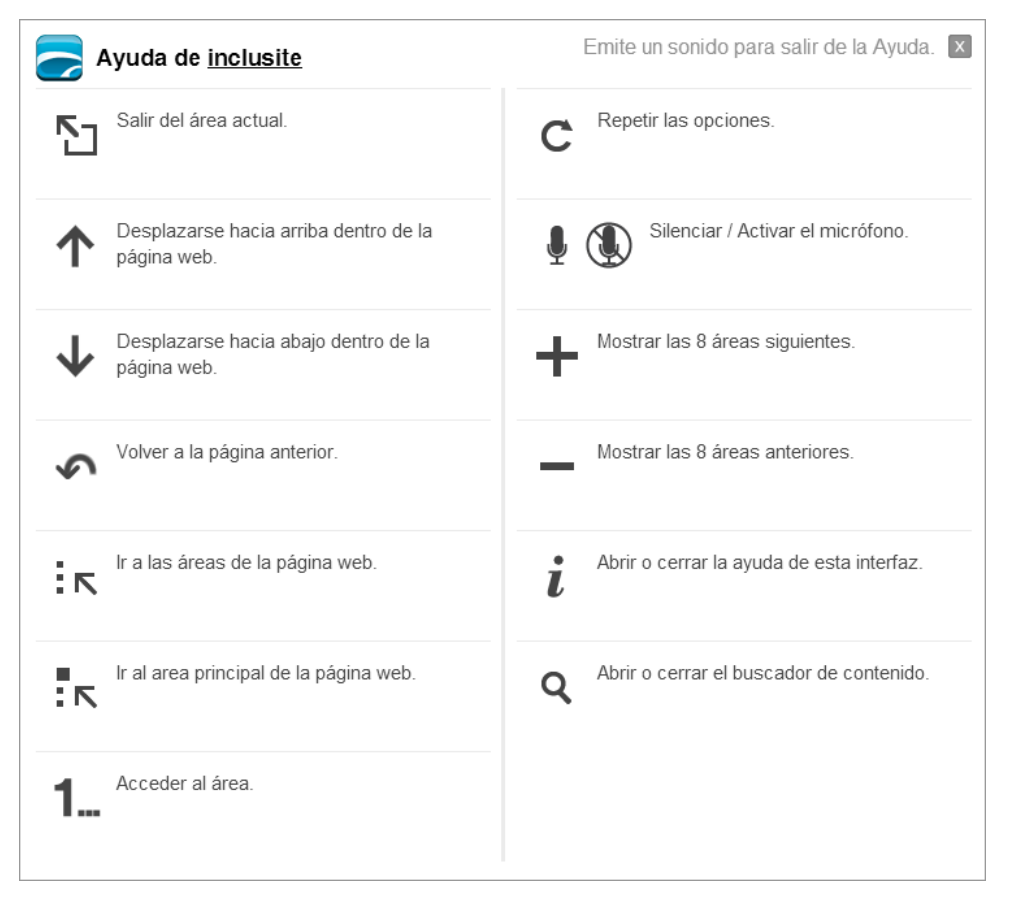

#### Formularios

En el caso de usar el modo de comunicación por sonidos veremos que de forma vertical constantemente se irá sombreando cada fila del teclado virtual. Si deseamos

seleccionar por ejemplo la letra d, deberemos emitir un sonido cuando el sombreado esté sobre la tercera fila como se observa en la imagen.

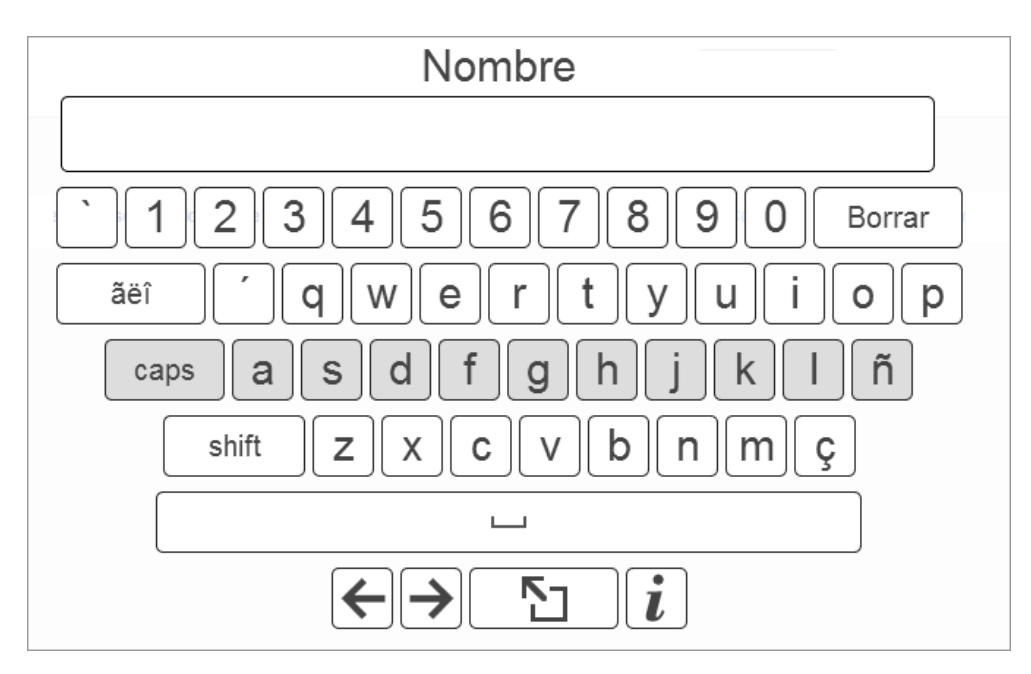

A continuación, el sombreado cambiará a desplazarse horizontalmente y cuando esté sobre la tecla d emitiremos un sonido.

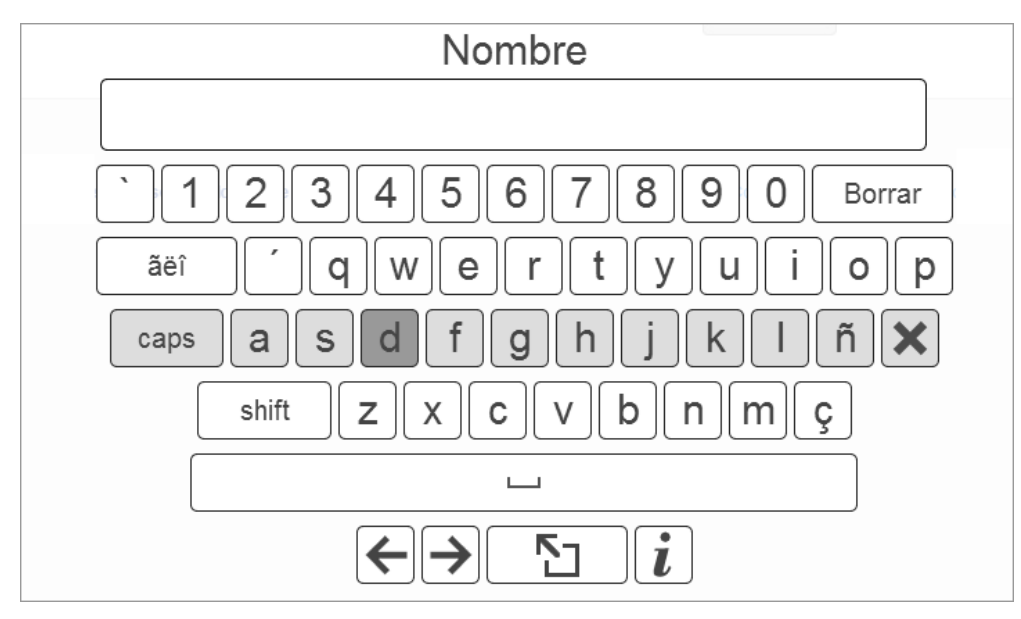

Si nos encontramos con un campo donde debemos elegir una opción de una lista el sombreado se desplazará por cada una de las opciones y deberemos emitir un sonido cuando se encuentre sobre la que deseamos seleccionar.

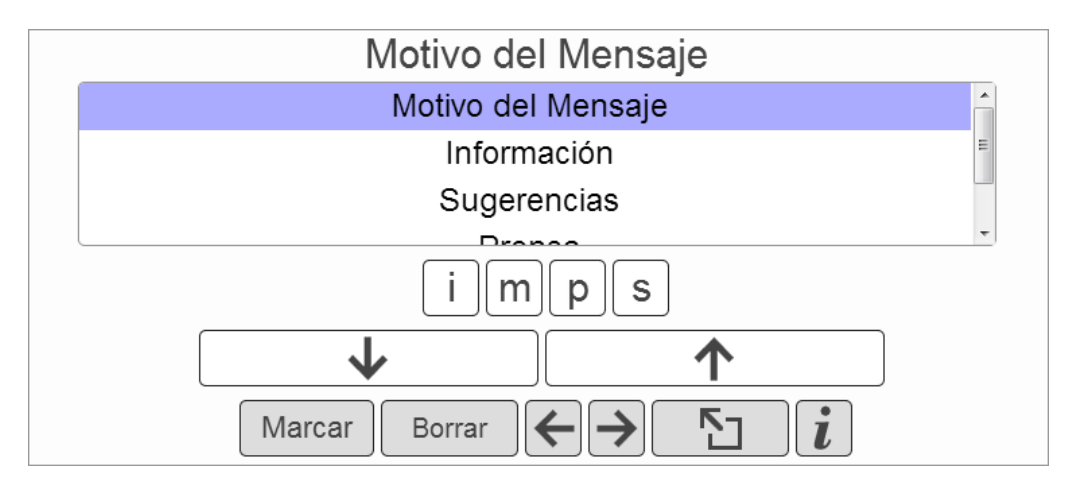

También existe una ayuda asociada al formulario, que podremos consultar pulsando la tecla "i" estando el formulario seleccionado.

El panel de ayuda de formulario presenta el siguiente aspecto:

| Syuda de <u>inclusite</u>                                      | Emite un sonido para salir de la Ayuda. 🗴       |
|----------------------------------------------------------------|-------------------------------------------------|
| Intro Seleccionar opciones de un grupo o enviar el formulario. | Subir en las opciones de una lista desplegable. |
| Salir del formulario.                                          | Bajar en las opciones de una lista desplegable. |
| <b>abc</b> Mostrar el teclado estándar.                        | #+= Mostrar un teclado con símbolos.            |
| Ir al campo anterior del formulario.                           | ãëî Mostrar caracteres con acento.              |
| → Ir al campo siguiente del formulario.                        | Para reproducir el audio del captcha.           |
| Volver a la página anterior.                                   | Abrir o cerrar la ayuda de esta interfaz.       |

## • COMPATIBILIDAD CON LECTORES DE PANTALLA

Inclusite dispone de un modo de comunicación que te permite navegar por las páginas que poseen el servicio, utilizando tu lector de pantalla habitual al ser ambos plenamente compatibles.

#### Activación

Para activar el modo de navegación con lector de pantalla debes seleccionar la opción número 4 en la ventana de configuración de Inclusite.

| inclusite®                           | Esc para sali |
|--------------------------------------|---------------|
| Paso 1                               | Paso 2        |
| ¿Cómo deseas comunicarte con la web? | ?             |
| 1.Con el teclado                     |               |
| 2.Con comandos de voz                |               |
| 3.Con sonidos                        |               |
| 4 l'ectores de pantalla              |               |

#### Compatibilidad activada

Una vez accedas a la página con este modo de navegación, en la parte inferior derecha aparecerá la siguiente imagen, que indica que la compatibilidad está activada.

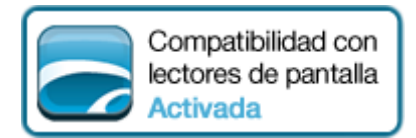

Este modo de navegación consigue, entre otros aspectos, una mejor organización de la web haciendo que los lectores de pantalla detecten más fácilmente las distintas áreas en las que está dividida la página. De esta manera, los usuarios experimentan una navegación mucho más sencilla, al convertir los contenidos y servicios de Internet en más accesibles y usables.

# VERSIÓN PARA NAVEGADORES MÓVILES

Inclusite es compatible con los navegadores móviles iOS y Android, con los que podrás navegar a través de la pantalla táctil de tu teléfono móvil o tablet.

Barra horizontal de navegación

Con la versión para navegadores móviles podrás acceder a los contenidos de la página web, a través de la barra horizontal que aparecerá en la parte inferior de tu dispositivo. Además, la web te leerá también las distintas opciones disponibles.

La barra de navegación estará dividida en tantos segmentos de navegación como identificadores de área existan. Para acceder a la opción deseada sólo tendrás que seleccionarla en la pantalla táctil de tu dispositivo.

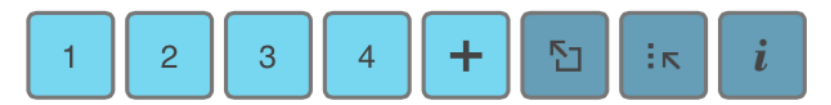

Comandos de navegación móvil

| Ayuda de <u>inclusite</u>                               | Cerrar 🗵 |
|---------------------------------------------------------|----------|
| 🗈 Salir del área actual.                                |          |
| Ir a las áreas de la pá<br>web.                         | gina     |
| <ul> <li>Mostrar las 4 áreas<br/>siguientes.</li> </ul> |          |
| <ul> <li>Mostrar las 4 áreas<br/>anteriores.</li> </ul> |          |
| <i>i</i> Abrir o cerrar la ayuda esta interfaz.         | a de     |

## Formularios

Si navegas con Inclusite en dispositivos móviles, podrás rellenar los formularios a través de las herramientas que te proporcione la página para ello.